2025/04/07 20:10

# **Bloquer les sites pour adultes sous Windows** 10 (réglage de l'OS)

Il est possible d'empêcher un compte limité sur votre appareil mobile ou sur l'ordinateur d'accéder à du contenu inapproprié.

# **Pré-requis**

• être l'administrateur du compte pour modifier les restrictions d'accès aux sites.

### Première étape

Ouvrez le menu Démarrer. en cliquant sur le logo de Windows dans le coin en bas à gauche de l'écran ou d'appuyer sur la touche ⊞ Win du clavier.

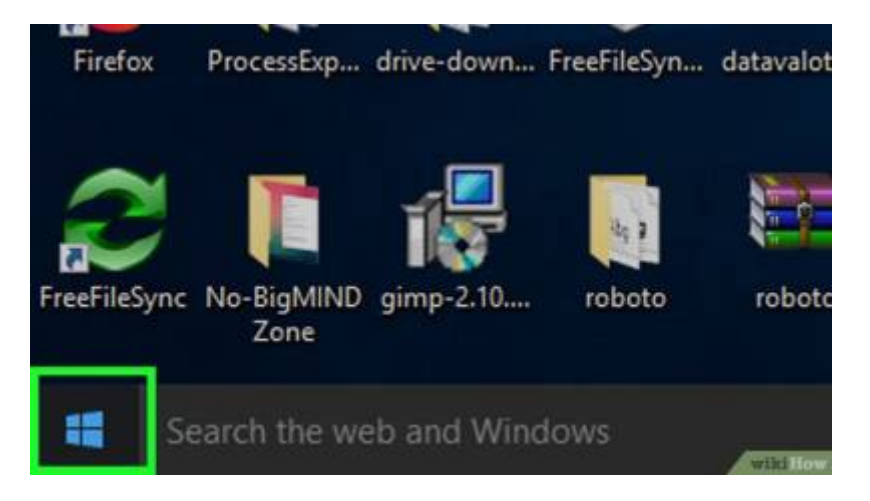

## Autres étapes

Cliquez sur l'icône 🔅, dans le coin en bas à gauche de la fenêtre du menu Démarrer.

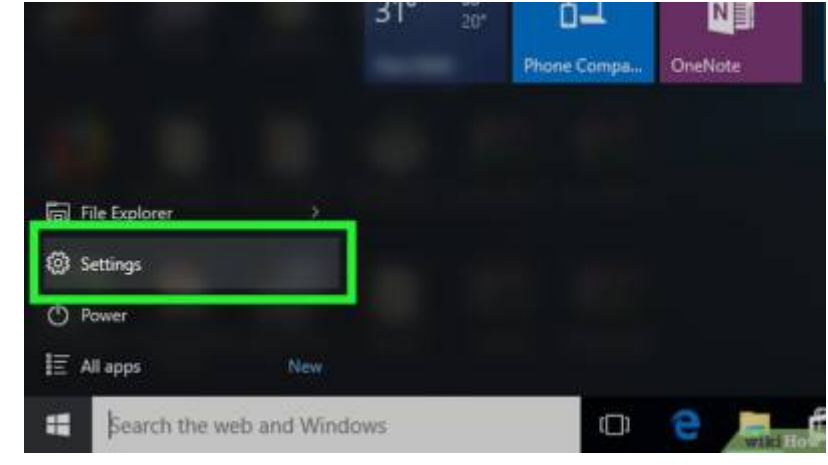

#### Sélectionnez l'onglet Famille et autres utilisateurs, à gauche de la page des paramètres.

| Sign-in options      | Local Account       |
|----------------------|---------------------|
|                      | Administrator       |
| Work access          | Windows is better   |
| Family & other users | devices.            |
|                      | Sign in with a Micr |
| Sync your settings   |                     |
|                      | Your picture        |
|                      | wikiliow            |

Choisissez Gérer les paramètres de contrôle parental, sous le nom d'utilisateur restreint sur la page

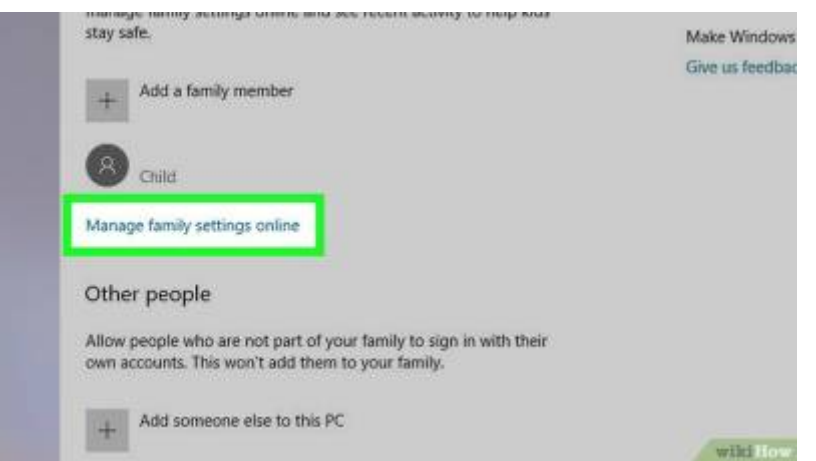

Cliquez sur le lien **Internet**, à droite du nom du compte restreint et de sa photo de profil.

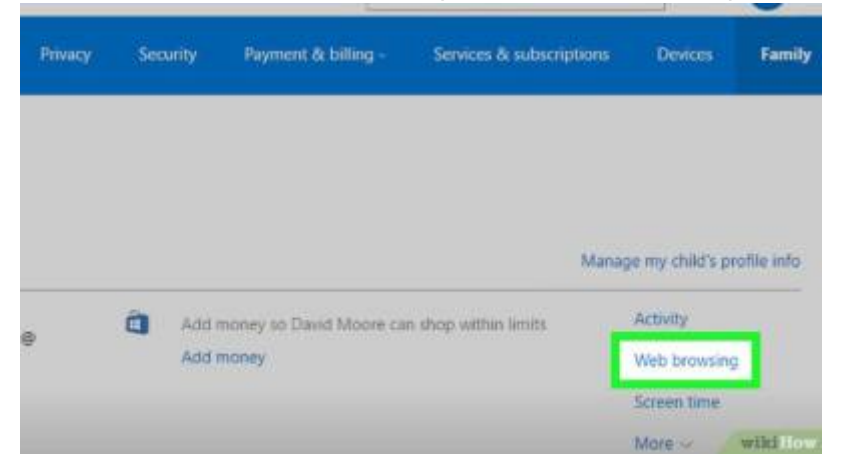

Sélectionnez **Bloquer les sites inappropriés**, sous l'entête **Internet** en haut de la page. Cela empêchera le compte restreint d'avoir accès aux sites pour adultes sous Microsoft Edge et Internet Explorer, mais aussi sur les appareils connectés (par exemple la Xbox One).

×

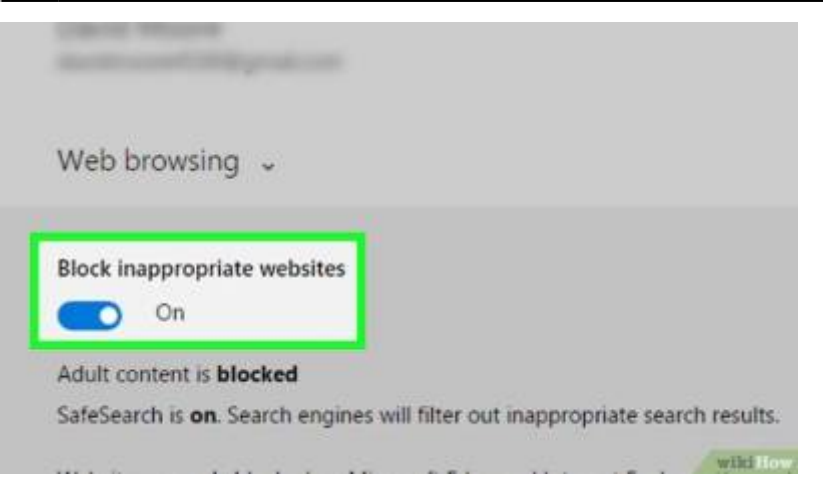

### Conclusion

## **Problèmes connus**

### Voir aussi

• (fr) https://fr.wikihow.com/bloquer-les-sites-pour-adultes

Basé sur « Article » par Auteur.

From: https://nfrappe.fr/doc-0/ - **Documentation du Dr Nicolas Frappé** 

Permanent link: https://nfrappe.fr/doc-0/doku.php?id=tutoriel:securite:blocage:win10:start

Last update: 2022/08/13 22:15